# Remote Support Autotask Integration

# **Table of Contents**

| BeyondTrust Integration with Autotask                                               | 3  |
|-------------------------------------------------------------------------------------|----|
| Prerequisites for the BeyondTrust Remote Support Integration with Autotask          | 4  |
| Applicable Versions                                                                 | 4  |
| Network Considerations                                                              | 4  |
| Prerequisite Installation and Configuration                                         | 4  |
| Configure Autotask for Integration with BeyondTrust Remote Support                  | 5  |
| Create an API User                                                                  | 5  |
| Create BeyondTrust Application                                                      | 6  |
| Create the BeyondTrust Jump LiveLink                                                | 7  |
| Create the BeyondTrust Session Key LiveLink                                         | 8  |
| Configure BeyondTrust Remote Support for Integration with Autotask                  |    |
| Verify the API Is Enabled                                                           |    |
| Create an OAuth API Account                                                         |    |
| Add an Outbound Event URL                                                           | 10 |
| Add a Custom Link                                                                   |    |
| Configure the Autotask Plugin for Integration with BeyondTrust Remote Support $\ .$ |    |
| BeyondTrust Appliance B Series                                                      | 12 |
| Autotask Instance                                                                   | 13 |
| Report Templates                                                                    | 15 |
| Use Cases for the Autotask Integration with BeyondTrust Remote Support              | 17 |
| Generate Session Key                                                                | 17 |
| Import BeyondTrust Session Data into Ticket                                         |    |
| Jump to Configuration Item                                                          | 18 |
| Access Ticket from Representative Console                                           | 18 |
| Auto-Time Entry Creation                                                            | 18 |
| Automatic Ticket Creation                                                           |    |

©2003-2024 BeyondTrust Corporation. All Rights Reserved. Other trademarks identified on this page are owned by their respective owners. BeyondTrust is not a chartered bank or trust company, or TC: 3/4/2024 depository institution. It is not authorized to accept deposits or trust accounts and is not licensed or regulated by any state or federal banking authority.

# **BeyondTrust Integration with Autotask**

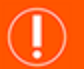

#### IMPORTANT!

You must purchase this integration separately for both your Remote Support software and your Autotask solution. For more information, contact BeyondTrust's Sales team.

Service desks and customer support organizations using Autotask can integrate with BeyondTrust to improve service levels, centralize support processes, and strengthen compliance. This document describes the installation and configuration of the BeyondTrust Remote Support integration with Autotask.

The Autotask integration with BeyondTrust Remote Support provides the following functionality:

- A BeyondTrust support session can be initiated from within Autotask.
- At the end of a session, the incident can be updated with session information, including a chat transcript, system information, session notes, and customer and representative surveys.

# Prerequisites for the BeyondTrust Remote Support Integration with Autotask

To complete this integration, please ensure that you have the necessary software installed and configured as indicated in this guide, accounting for any network considerations.

# **Applicable Versions**

- · BeyondTrust Remote Support: 14.x and newer
- Autotask: Current release

### **Network Considerations**

The following network communication channels must be open for the integration to work properly:

| Outbound From                              | Inbound To                                 | TCP Port #                       | Purpose                                                                                                    |
|--------------------------------------------|--------------------------------------------|----------------------------------|----------------------------------------------------------------------------------------------------|
| BeyondTrust<br>Middleware Engine<br>Server | Autotask                                   | 443                              | API calls from the BeyondTrust Middleware Engine server.                                                                                                    |
| BeyondTrust<br>Middleware Engine<br>Server | BeyondTrust Appliance<br>B Series          | 443                              | API calls from the BeyondTrust Middleware Engine server.                                                                                                    |
| BeyondTrust Appliance<br>B Series          | BeyondTrust<br>Middleware Engine<br>Server | 8180 (default)<br>443 (optional) | The BeyondTrust Middleware Engine server<br>receives outbound events from the appliance.<br>However, if polling is used instead of outbound<br>events, then this port does not have to be open. |

### **Prerequisite Installation and Configuration**

The Autotask integration is a BeyondTrust Middleware Engine plugin.

For more information on installing and working with the BeyondTrust Middleware Engine, please see the <u>BeyondTrust Remote</u> <u>Support Middleware Engine Installation and Configuration</u> document at <u>www.beyondtrust.com/docs/remote-support/how-</u> to/integrations/middleware-engine.

# Configure Autotask for Integration with BeyondTrust Remote Support

The following steps describe the creation of an API user as well as the configuration of two LiveLinks in Autotask for generating session keys and launching a Jump session to a Configuration Item.

# Create an API User

- 1. In Autotask, go to Admin > Resources (Users).
- 2. Hover over the arrow next to the New button and click New API User.

|                                      | RESOURCES                                   |
|--------------------------------------|---------------------------------------------|
| B                                    | New 🔹 🕹 Import/Im                           |
|                                      | New Resource                                |
|                                      | New API User                                |
|                                      |                                             |
| DIT API USER - Demo User             | 0                                           |
| Save & Close S Cancel Erase (Redact) |                                             |
| First Name*                          | Security Level*                             |
| Demo                                 | API User (system)                           |
| Last Name*<br>User                   | MM/dd/vvv                                   |
| Email Address*                       | Time Format                                 |
| demo.user@example.com                | hh:mm a 🔻                                   |
| Active                               | Number Format                               |
|                                      | X,XXX.XX 👻                                  |
| Locked                               | Primary Internal Location *                 |
|                                      | Headquarters 👻                              |
| REDENTIALS                           |                                             |
| C Generate Key                       | ⊖ Generate Secret                           |
| Username (Key)*                      | Password (Secret)                           |
|                                      | Click "Generate Secret" for a new password. |
| PI TRACKING IDENTIFIER               |                                             |
|                                      |                                             |
| Outran (Internal Internation)        |                                             |
| Custom (internal Integration)        |                                             |
| - Hole                               |                                             |
| Internal Integration Name*           |                                             |
| Tracking Identifies                  |                                             |
| Tracking Identifier                  |                                             |
|                                      |                                             |

PESOLIPCES

- 3. Fill in the required fields:
- 4. GENERAL
  - First Name
  - Last Name
  - Email Address
  - Security Level
  - API User (System)
  - Primary Internal Location
- 5. CREDENTIALS
  - Click Generate Key to generate a random key.
  - Click Generate Secret to generate a random secret.
- 6. API TRACKING IDENTIFIER
  - Click the **Custom (Internal Integration)** radio button to generate a random tracking identifier.
- 7. Copy the generated Credentials (key, secret) and API Tracking Identifier which is the API Integration Key needed to add them in the Middleware Engine configuration.

Е

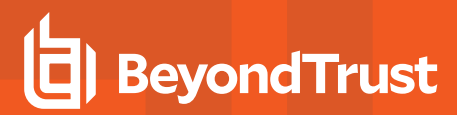

# **Create BeyondTrust Application**

 In Autotask, go to Admin > Extensions & Integrations > Autotask Add-ons > LiveLinks Designer.

2. On the Applications tab, click the New button.

- 3. Enter **BeyondTrust** as the **LiveLinks Application Name** and the **LiveLinks Application Description**.
- 4. Click Save & Close.

| ADMIN                                                                                                    |                                                                    |
|----------------------------------------------------------------------------------------------------|--------------------------------------------------------------------|
| Features & Settings Extensions & Integrations                                                                                                    |                                                                    |
| Expand All Collapse All                                                                                                    |                                                                    |
| 🖃 AUTOTASK ADD-ONS 🔫                                                                                                    |                                                                    |
| AutoForms Designer A ward had generates the components of a form used to collect and more new leads from a Vieo page directly into Autotask.  LiveLinks Designer Create intelligent links from Autotask to external applications or web sites, or customized links within Autotask. | LiveMobile<br>Enable mobile access to Autotask for your resources. |
| + ENDPOINT MANAGEMENT                                                                                                    |                                                                    |
| * MICROSOFT EXTENSIONS                                                                                                    |                                                                    |
| + OTHER EXTENSIONS & TOOLS                                                                                                    |                                                                    |
|                                                                                                    |                                                                    |
| ← LIVELINKS DESIGNER™                                                                                                    |                                                                    |

| ▲ LIVELINKS DESIGNER™                                                                |                                          |
|--------------------------------------------------------------------------------------|------------------------------------------|
| LiveLinks Applications                                                               | licies                                   |
| + New 2                                                                              |                                          |
| LiveLink Application Name 🔺                                                          | LiveLink Application Description         |
| Autotask Client Portal                                                               | Autotask Client Portal                   |
| AXN                                                                                  | Check AXN forums                         |
|                                                                                      |                                          |
| LIVELINKS APPLICATION                                                                | 0                                        |
| Save & Close Scancel                                                                 |                                          |
| LiveLinks Application Name*                                                          |                                          |
| BeyondTrust                                                                          | Active                                   |
| LiveLinks Application Description                                                    |                                          |
| BeyondTrust                                                                          |                                          |
|                                                                                      | le le le le le le le le le le le le le l |
| LiveLinks Application Pricing Information                                            |                                          |
|                                                                                      |                                          |
| Requires Authentication User-Level Application-Level LiveLinks Application Username* |                                          |
| LiveLinks Application Password*                                                      |                                          |
| Confirm Password*                                                                    |                                          |

6

SALES: www.beyondtrust.com/contact SUPPORT: www.beyondtrust.com/support DOCUMENTATION: www.beyondtrust.com/docs

©2003-2024 BeyondTrust Corporation. All Rights Reserved. Other trademarks identified on this page are owned by their respective owners. BeyondTrust is not a chartered bank or trust company, or TC: 3/4/2024 depository institution. It is not authorized to accept deposits or trust accounts and is not licensed or regulated by any state or federal banking authority.

# Create the BeyondTrust Jump LiveLink

- In Autotask, go to Admin > Automation > Autoforms & LiveLinks > LiveLinks Designer.
- 2. On the LiveLinks tab, click the New button.

| 🗲 LIVELINKS DES               | IGNER™                                                       |
|-------------------------------|--------------------------------------------------------------|
| LiveLinks 1 plicatio          | e the AXN LiveLinks Catalog                                  |
| LiveLink Name 🔺               | Description                                                  |
| Account Configuration<br>Data |                                                              |
| Account Contacts              | Show Account Contacts                                        |
| Account Notes                 | This will show account notes from a To-Do                    |
| Accounts Quotes               |                                                              |
| Add Contact to Group          |                                                              |
| Add Contact to Group          |                                                              |
| Autotask Client Portal        | LiveLink will log the customer into their Autotask Client Po |

3. Create the LiveLink with the following settings:

| Field Name                | Field Value                                                                                                    |
|---------------------------|----------------------------------------------------------------------------------------------------|
| LiveLink Name             | BeyondTrust Jump To CI                                                                                                    |
| Label                     | BeyondTrust Jump To CI                                                                                                    |
| Description               | BeyondTrust Jump To CI                                                                                                    |
| Active                    | [checked]                                                                                                    |
| Category                  | Service Desk                                                                                                    |
| LiveLink Application Name | BeyondTrust                                                                                                    |
| Entity                    | Ticket                                                                                                    |
| Base URL                  | https:// <beyondtrust-appliance-host>/api/client_script.ns</beyondtrust-appliance-host>                                                                                                    |
| Querystring Values        | ?type=rep&operation=generate&action=start_pinned_client_session&search_<br>string= <udf-device name(atg_installedproduct)="">&amp;session.custom.external_<br/>key=<ticketid></ticketid></udf-device> |

- 4. On the Configuration tab, ensure both Ticket Details Window Service Desk and Ticket Grid Service Desk are checked.
- 5. Click Save & Close.
- Right-click the BeyondTrust Jump to CI LiveLink in the list and select **Publish LiveLink**.

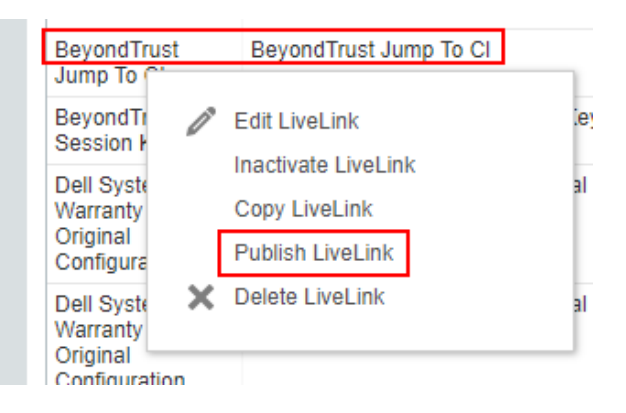

7

SALES: www.beyondtrust.com/contact SUPPORT: www.beyondtrust.com/support DOCUMENTATION: www.beyondtrust.com/docs

- BeyondTrust
  - 7. Using the **Security Levels**, **Departments**, and/or **Resources** tabs, select the appropriate groups or users that should be able to view and use the LiveLink.
  - 8. Click Save & Close to publish the LiveLink.

|                       | DN                                    |
|-----------------------|---------------------------------------|
| 🖺 Save & Close 🛞 Ca   | ancel                                 |
| LIVELINK INFORMATION  |                                       |
| LiveLink Name:        | Bomgar Session Key                    |
| LiveLink Description: | Generate Bomgar Session Key           |
| LiveLink Entity:      | Ticket                                |
|                       |                                       |
| Overview Modules      | Security Levels Departments Resources |
|                       |                                       |

This LiveLink has not been published yet

# Create the BeyondTrust Session Key LiveLink

1. Create another LiveLink with the following settings:

| Field Name                | Field Value                                                                                                    |
|---------------------------|----------------------------------------------------------------------------------------------------|
| LiveLink Name             | BeyondTrust Session Key                                                                                         |
| Label                     | BeyondTrust Session Key                                                                                         |
| Description               | Generate BeyondTrust Session Key                                                                                |
| Active                    | [checked]                                                                                                    |
| Category                  | Service Desk                                                                                                    |
| LiveLink Application Name | BeyondTrust                                                                                                    |
| Entity                    | Ticket                                                                                                    |
| Base URL                  | https:// <beyondtrust-appliance-host>/api/client_script.ns</beyondtrust-appliance-host>                         |
| Querystring Values        | ?type=rep&operation=generate&action=generate_session_<br>key&session.custom.external_key= <ticketid></ticketid> |

- 2. On the Configuration tab, ensure both Ticket Details Window Service Desk and Ticket Grid Service Desk are checked.
- 3. Click Save and Close.
- 4. Follow the same steps as with the previous link to select the appropriate groups and users, and then publish the LiveLink.

8

# **Configure BeyondTrust Remote Support for Integration with Autotask**

Several configuration changes are necessary on the BeyondTrust Appliance B Series to integrate with Autotask. You must make these changes on each appliance for which you intend to create a plugin configuration.

All of the steps in this section take place in the BeyondTrust /login administrative interface. Access your Remote Support interface by going to the hostname of your B Series Appliance followed by /login (e.g., https://support.example.com/login).

For more information on creating a plugin configuration, please see <u>"Configure the Autotask Plugin for Integration with</u> <u>BeyondTrust Remote Support" on page 12</u>.

### Verify the API Is Enabled

 Management
 API CONFIGURATION

 This integration requires the BeyondTrust XML API to be enabled. This feature is used by the BeyondTrust Middleware Engine to communicate with the BeyondTrust APIs.
 Ari Configuration

Go to /login > Management > API Configuration and verify that Enable XML API is checked.

### **Create an OAuth API Account**

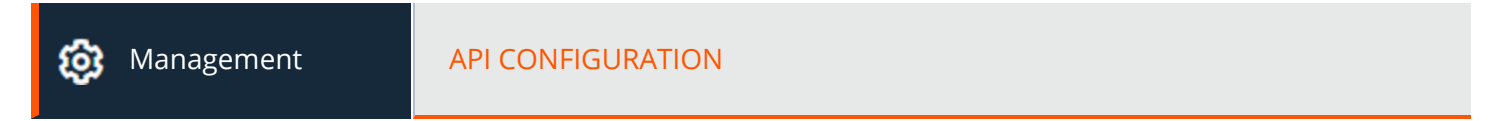

The Autotask API account is used from within Autotask to make Remote Support Command API calls to Remote Support.

- 1. In /login, navigate to Management > API Configuration.
- 2. Click Add.

| Enable XML /    | PI 🔕                                                                              | Enable Archive API |        |       |         |  |  |  |  |  |
|-----------------|-----------------------------------------------------------------------------------|--------------------|--------|-------|---------|--|--|--|--|--|
| Allow HTTP A    | ccess to XML API                                                                  |                    |        |       |         |  |  |  |  |  |
| • View the Conf | iguration API Documentation                                                       |                    |        |       |         |  |  |  |  |  |
|                 | View the Configuration API Documentation                                          |                    |        |       |         |  |  |  |  |  |
| Lownload the    | Configuration API's OpenAPI YAI                                                   | dL file.           |        |       |         |  |  |  |  |  |
| L Download the  | Configuration API's OpenAPI YA                                                    | dL file.           |        |       |         |  |  |  |  |  |
| API Accoun      | Configuration API's OpenAPI YA                                                    | dL fie.            |        |       |         |  |  |  |  |  |
| API Accoun      | Configuration API's OpenAPI YAI                                                   | di, file.          |        |       |         |  |  |  |  |  |
| API Accoun      | Configuration API's OpenAPI VAI<br>IS + Add<br>D API Accounts.<br>OAuth Client ID | di, fie.           | Permis | sions | Enabled |  |  |  |  |  |

q

- 3. Check Enabled.
- 4. Enter a name for the account.
- OAuth Client ID and OAuth Client Secret is used during the OAuth configuration step in Autotask.
- 6. Under **Permissions**, check the following:
  - Command API: Full Access.
  - Reporting API: Allow Access to Support Session Reports and Recordings, and Allow Access to Presentation Session Reports and Recordings.
- 7. Click Save at the top of the page to create the account.

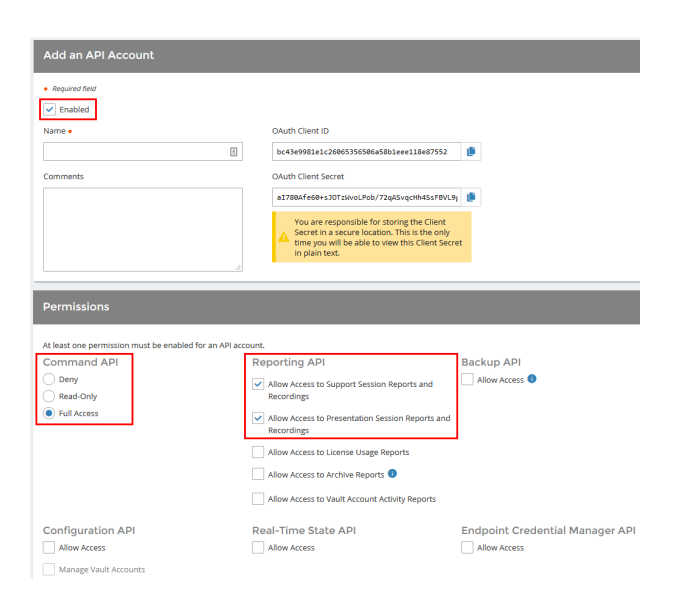

# Add an Outbound Event URL

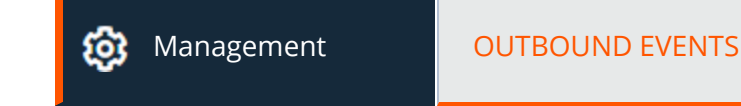

- 1. Go to /login > Management > Outbound Events.
- In the HTTP Recipients section, click Add and name it Integration or something similar.
- 3. Enter the URL to use:
  - If using an appliance ID of default: http://<middlewarehost>:<port>/
     ERSPost. The default port is 8180.
  - If using an appliance ID other than default: http://<middleware-host>:<port>/
     ERSPost?appliance=<appliance-id> where
     <middleware-host> is the hostname where the
     BeyondTrust Middleware Engine is installed. The default
     port is 8180. The <appliance-id> is an arbitrary name, but

| Software                                                                     | Security                                                                                                    | Site Configuration                                                     | Email Configuration                    | Outbound Events                  | Failover | API Configuration                   | Support |
|------------------------------------------------------------------------------|----------------------------------------------------------------------------------------------------|------------------------------------------------------------------------|----------------------------------------|----------------------------------|----------|-------------------------------------|---------|
| Add HTT                                                                      | P Recipier                                                                                                    | nt                                                                     |                                        |                                  |          |                                     |         |
| Enable Name •  Integration Use a Co                                          | d<br>A Certificate <b>()</b>                                                                                                    |                                                                        | URL • 0<br>http://middleware.ex        | ample.com:8080/beyondtru<br>ds 🌒 | ist/     |                                     |         |
| Events to Se<br>Support<br>Support<br>Someon<br>Support<br>Custom<br>Represe | nd<br>: Session Start<br>: Session End<br>te Joins a Suppo<br>te Leaves a Supp<br>: Session Owner:<br>er Exit Survey is<br>intative Survey is | rt Session<br>wort Session<br>ship Changes<br>Completed<br>c Completed | Retry Interval  Every 1 Minute         |                                  | ▼ Af     | ry Duration <b>0</b><br>ter 6 Hours | •       |
| Email Conta                                                                  | ct                                                                                                    |                                                                        | Send Email Alert After<br>After 1 Hour | 0                                | • Ev     | end Email Alerts 🌒<br>ery 2 Hours   | •       |

note the value used, as it is entered later in the plugin configuration. This name accepts only alphanumeric values, periods, and underscores.

- 4. Scroll to Events to Send and check the following events:
  - Support Session End
  - Customer Exit Survey is Completed
  - Representative Survey is Completed
  - Someone Joins a Support Session (Optional)
- 5. Click Save.

SALES: www.beyondtrust.com/contact SUPPORT: www.beyondtrust.com/support DOCUMENTATION: www.beyondtrust.com/docs

6. The list of outbound events contains the event just added. The **Status** column displays a value of **OK** if communication is working. If communication is not working, the **Status** column displays an error which you can use to repair communication.

| HTTP Recipier        | nts + Add                   |                                                          |                                             |                                                                                                    |   |  |
|----------------------|-----------------------------|----------------------------------------------------------|---------------------------------------------|----------------------------------------------------------------------------------------------------|---|--|
| Configure up to 10 e | aternal HTTP servers that v | ill be notified when certain session events occur. These | servers must respond to each event with HTT | IP 200 in order to be considered successful.                                                               |   |  |
| Name *               | Disabled                    | URL                                                      | Events to Send                              | Status                                                                                                    |   |  |
| Integration          | No                          | http://middleware.host                                   | Access Session End                          | The given remote host was not resolved.                                                                    | 1 |  |
| Integration2         | No                          | https://middleware-host/8180                             | Access Session End                          | The given remote host was not resolved.                                                                    | 1 |  |
| 765                  | No                          | https/middleware-host/8180                               | Access Session End                          | The given remote hest was not resolved.                                                                    | 1 |  |
| Testing              | No                          | https://icpam1.qa.borngar.com/                           | Access Session End                          | The requested unit was not found or returned another error with the HTTP error code being<br>400 or above. | 1 |  |

# Add a Custom Link

BeyondTrust custom links can be configured to allow representatives to quickly access the Autotask item that is associated with the session.

#### **BeyondTrust 15.1 and later**

- 1. Browse to Rep Console > Custom Links.
- Enter a name for the link, and then set the URL to: https://ww<#>.autotask.net/Autotask/Views/ServiceDesk/Servi ceDeskTicket/service\_ ticket.aspx?ticketID=%SESSION.CUSTOM.EXTERNAL\_KEY% where <#> is the customer's Autotask instance number. If needed, you can use any of the available macros to customize the link according to your specifications.
- Rep Console Settings Custom Links Canned Messag Canned Scripts My Ar Cancel Add a Custom Lir ô Nam 💼 Rep Console View a. Reports et.aspx?ticketID=%SESS Localizati 🔅 Man

3. Click Save to save the new link.

# Configure the Autotask Plugin for Integration with BeyondTrust Remote Support

Now that you have configured Autotask and the BeyondTrust Appliance B Series, deploy and configure the Autotask plugin.

- 1. Copy the provided plugin ZIP file to the server hosting the BeyondTrust Middleware Engine.
- 2. Extract the plugin ZIP file to the Plugins folder in the directory where the BeyondTrust Middleware Engine is installed.
- 3. Restart the BeyondTrust Middleware Engine Windows service.
- 4. From the server, launch the middleware administration tool. The default URL is http://127.0.0.1:53231.
- 5. The Autotask Plugin shows in the list of plugins. Click the clipboard icon to add a new configuration.

**1** For more information on installing and working with the BeyondTrust Middleware Engine, please see the <u>BeyondTrust Remote</u> <u>Support Middleware Engine Installation and Configuration</u> document at <u>www.beyondtrust.com/docs/remote-support/how-</u> to/integrations/middleware-engine.

### **BeyondTrust Appliance B Series**

The first portion of the plugin configuration provides the necessary settings for communication between the plugin and the B Series Appliance. The configuration sections include:

- 1. **Plugin Configuration Name:** Any desired value. Because multiple configurations can be created for a single plugin, allowing different environments to be targeted, provide a descriptive name to indicate how this plugin is to be used.
- Appliance Id: This can be left as Default or can be given a custom name. This value must match the value configured on the outbound event URL in the B Series Appliance. If outbound events are not being used, this value is still required, but any value may be used.
- BeyondTrust Appliance B Series Host Name: The hostname of the B Series Appliance. Do not include https:// or other URL elements.
- 4. BeyondTrust Integration API OAuth Client ID: The client ID of the OAuth account.
- 5. **BeyondTrust Integration API OAuth Client Secret:** The client secret of the OAuth account.
- 6. Locale Used for BeyondTrust API Calls: This value directs the B Series Appliance to return session data in the specified language.
- 7. **Disabled:** Enable or disable this plugin configuration.
- 8. Allow Invalid Certificates: Leave unchecked unless there is a specific need to allow. If enabled, invalid SSL certificates are allowed in calls performed by the plugin. This would allow, for example, self-signed certificates. We do not recommend this in production environments.

| QA Environment                                                                                                    |                                                                                                    |                                                                                                    |                                                                                                    | (A).                                                                                                    |
|----------------------------------------------------------------------------------------------------|----------------------------------------------------------------------------------------------------|----------------------------------------------------------------------------------------------------|----------------------------------------------------------------------------------------------------|----------------------------------------------------------------------------------------------------|
| Descriptive name for thi                                                                                                    | configuration.                                                                                                    |                                                                                                    |                                                                                                    |                                                                                                    |
| Appliance Id                                                                                                    |                                                                                                    |                                                                                                    |                                                                                                    |                                                                                                    |
| default                                                                                                    |                                                                                                    |                                                                                                    |                                                                                                    |                                                                                                    |
| Unique identifier for this this: http://site/BorngarP                                                                                                    | configuration. This should match the appliance parameters<br>st?appliance=appliance1, then the value here should                                                                                                    | ter appended to the Outbound Ever<br>be "appliance1".                                                                                                    | it (if one exists). For example if th                                                                                                    | he Outbound Event was setup like                                                                                                    |
| Appliance Host Name                                                                                                    |                                                                                                    |                                                                                                    |                                                                                                    |                                                                                                    |
| support.example.com                                                                                                    |                                                                                                    |                                                                                                    |                                                                                                    |                                                                                                    |
| The host name of the a                                                                                                    | aliance.                                                                                                    |                                                                                                    |                                                                                                    |                                                                                                    |
| Appliance API OAuth                                                                                                    | lient ID                                                                                                    |                                                                                                    |                                                                                                    |                                                                                                    |
| ae94203e53e5af5264                                                                                                    | 112d3202150f29152d29f                                                                                                    |                                                                                                    |                                                                                                    |                                                                                                    |
| The OAuth Client Id for                                                                                                    | PI Authentication.                                                                                                    |                                                                                                    |                                                                                                    |                                                                                                    |
| Appliance API OAuth                                                                                                    | lient Secret                                                                                                    |                                                                                                    |                                                                                                    |                                                                                                    |
| [                                                                                                    |                                                                                                    |                                                                                                    |                                                                                                    | G                                                                                                    |
| The OAuth Client Secre                                                                                                    | for API Authentication.                                                                                                    |                                                                                                    |                                                                                                    | -                                                                                                    |
| Appliance API User Na                                                                                                    | ne                                                                                                    |                                                                                                    |                                                                                                    |                                                                                                    |
| The User Name for API<br>Appliance API Passwo                                                                                                    | uthentication. Enter this field only if using user name!<br>d                                                                                                    | assword API Authentication. NOTE                                                                                                    | OAuth is the preferred mechanic                                                                                                    | sm.<br>®                                                                                                    |
| The User Name for API<br>Appliance API Passwo<br>The Password for API A                                                                                                    | uthentication. Enter this field only if using user name!<br>d<br>thentication. Enter this field only if using user name/pu                                                                                                    | assword API Authentication. NOTE                                                                                                    | OAuth is the preferred mechanis                                                                                                    | əm.<br>D                                                                                                    |
| The User Name for API<br>Appliance API Passwo<br>The Password for API A<br>Locale Used for API C<br>English                                                                                                    | uthentication. Enter this field only if using user name!<br>d<br>thentication. Enter this field only if using user name[o<br>lis                                                                                                    | assword API Authentication. NOTE                                                                                                    | OAuth is the preferred mechanis                                                                                                    | 9m.<br>19.                                                                                                    |
| The User Name for API<br>Appliance API Passwor<br>The Password for API A<br>Locale Used for API C<br>English                                                                                                    | uthentication. Enter this field only if using user name/<br>d<br>thentication. Enter this field only if using user name/public<br>fis                                                                                                    | assword API Authentication. NOTE                                                                                                    | OAuth is the preferred mechanis                                                                                                    | n.                                                                                                    |
| The User Name for API Appliance API Passwor The Password for API A Locale Used for API C English Disabled Set to disable this confi                                                                                                    | d<br>d<br>hentication. Enter this field only if using user namelp<br>hentication. Enter this field only if using user namelp<br>is                                                                                                    | assword API Authentication. NOTE                                                                                                    | OAuth is the preferred mechanis                                                                                                    | gn.                                                                                                    |
| The User Name for API<br>Appliance API Passwor<br>The Password for API A<br>Locale Used for API C<br>English<br>Disabled<br>Set to disable this confi,<br>Allow Invald Certific                                                                                                    | uthentication. Enter this field only if using user namel<br>d<br>thentication. Enter this field only if using user namelp<br>fis<br>enter the field only if using user namelp<br>fis<br>enter the field only if user namelp<br>fis<br>enter the field only if user namelp<br>fis<br>enter the field only if us | assword API Authentication. NOTE                                                                                                    | OAuth is the preferred mechanis                                                                                                    | m.                                                                                                    |
| The User Name for API<br>Appliance API Passwor<br>The Password for API A<br>Locale Used for API C<br>English<br>Disabled<br>Set to disable this confi<br>Allow Invalid Centific<br>if enabled, invalid Settor<br>ff enabled, invalid Settor<br>ff enab                                                                                                    | utheritization. Enter this field only if using user reamine<br>d<br>theritization. Enter this field only if using user reaming<br>the<br>reading<br>finances<br>enter the setting of the setting of the setting<br>enter the setting of the setting of the setting<br>enter the setting of the setting of the setting of the setting<br>enter the setting of the setting of the setting of the setting of the setting<br>enter the setting of the setting of the setting of the setting of the setting of the setting of the setting of the setting of the setting of the setting of the setting of the setting of the setting of the setting of the setting of the setting of the set of the set of the                                                                                                    | assword API Authentication. NOTE :                                                                                                    | OAuth is the preferred mechanis                                                                                                    | m.<br>R.<br>recommended in production                                                                                                    |
| The User Name for API<br>Appliance API Password<br>The Password for API A<br>Locale Used for API C<br>English<br>Disabled<br>Stato disable disconfi<br>Allow Invalid Certific<br>If enabled, invalid SSL de<br>environments.<br>Use Non-TLS Conner                                                                                                    | utheritization. Enter this field only if using user namely<br>d<br>theretoxinon. Enter this field only if using user namely<br>is<br>version.<br>30<br>70<br>70<br>70<br>70<br>70<br>70<br>70<br>70<br>70<br>7                                                                                                    | assword API Authentication. NOTE :<br>saword API Authentication. NOTE :<br>                                                                                                    | OAuth is the preferred mechanis                                                                                                    | m.<br>R.<br>recommended in production                                                                                                    |
| The User Name for API<br>Appliance API Passwo<br>The Password for API A<br>Locale Used for API A<br>English<br>Disabled<br>Set to disable this confit<br>Henabled, invalid Certific<br>Henabled, invalid Certific<br>Henabled, invalid Certific<br>Henabled, invalid Certific<br>Henabled, invalid Certific<br>Henabled, invalid Certific<br>Use Non-TLS Commit<br>Just, TLS Commit<br>Her, TLS Commit<br>Her, TLS Commit                                                                                                    | utheritization. Enter this field only if using user name<br>d<br>theritization. Enter this field only if using user name<br>is<br>enter the second second second second second second<br>entry of the second second second second second second<br>enter the second second second second second second second<br>enter (SAM) second second second second second second<br>enter (SAM) second second second second second second second<br>enter (SAM) second second second second second second second<br>enter (SAM) second second second second second second second<br>enter (SAM) second second second second second second second<br>enter (SAM) second second second second second second second second<br>enter (SAM) second second second second second second second second second<br>enter (SAM) second second second second second second second second second second second second<br>enter (SAM) second second second second second second second second second second second second second second<br>enter (SAM) second second seco                                                                                                    | assevord APF Authentication, NOTE :<br>assevord APF Authentication, NOTE :<br>in. This would allow, for example, sr<br>mended. Note this setting is only a                                    | OAuth is the preferred mechanis                                                                                                    | m.<br>R.<br>recommended in production<br>password API authensication. If                                                                                                    |
| The User Name for API<br>Appliance API Passwo<br>The Password for API A<br>Locale Used for API A<br>Cocale Used for API C<br>English<br>Disabled<br>Set to disable this confi<br>Allow Invald Certific<br>I ferabled, invalid SSL<br>environments.<br>Use Non-TLS Conne<br>If set, TLS will not be us<br>using OAAM. this value                                                                                                    | utheritization. Enter this field only if using user namely<br>d<br>theretaction. Enter this field only if using user namely<br>fis<br>nation.<br>as<br>finations will be allowed in table performed by the play<br>for conclusion calls to the appliance. This is not record<br>ignored (CAMA will always use TLS).<br>Westaget                                                                                                    | assword APF Authentication. NOTE :<br>assword APF Authentication. NOTE :<br>in. This would allow, for example, sr<br>wrended. Note this setting is only a                                     | OAuth is the preferred mechanis                                                                                                    | m.<br>m.<br>recommended in production<br>password API authentication. If                                                                                                    |
| The User Name for API<br>Appliance API Password<br>The Password for API A<br>English<br>Disbled<br>Stot disable this confit<br>Allow Invalid Certific<br>How Invalid Certific<br>Use Non-TLS Conner<br>If set. TLS will not be us<br>using OAAM. this wake<br>Capture SOAP Ciler<br>If set. request and respo                                                                                                    | utheritization. Enter this field only if using user namely<br>d<br>theretaction. Enter this field only if using user namely<br>fis<br>enter the second second                                                                                                    | asseed API Authentication. NOTE :                                                                                                    | OAuth is the preferred mechanism<br>DAuth is the preferred mechanism<br>of-signed certificates. This is not<br>opficable when using user name?  | execution of the second second |
| The User Name for API<br>Appliance API Passwo<br>The Password for API A<br>Locale Used for API A<br>Disabled<br>Set to disable this confit<br>Allow Invalid Centific<br>Mark Invalid Sci Leminonnents.<br>Use Non-TLS Comm<br>Set TLS will not be us<br>using OAUM, this value<br>Capture Sci API Cell<br>If set, TLS will not be us<br>using OAUM, this value<br>Capture Sci API Cell<br>If set, request and reguest<br>Markieware tog level mi                                                                                                    | utheritization. Enter this field only if using user namely<br>d heritization. Enter this field only if using user namely<br>is notion.  a ficture will be allowed in calls performed by the play form d on outboard calls the appliance. This is not reconsigned (Mohn will here appliance. This is not reconsigned (Mohn will here appliance. This is not reconsigned (Mohn will here appliance. This is not reconsigned (Mohn will here appliance. This is not reconsigned (Mohn will here appliance. This is not reconsigned (Mohn will here appliance. This is not reconsigned (Mohn will here appliance. This is not reconsigned (Mohn will here appliance. This is not reconsigned (Mohn will here appliance. The set of the appliance of the appliance of the                                                                                                    | assend API Authentization. NOTE -<br>assend API Authentization. NOTE -<br>in: This would allow, for example, si<br>mended. Note this setting is only a<br>mended. Note this setting is only a | Okuth is the preferred mechanism<br>DAuth is the preferred mechanism<br>of signed certificates. This is not<br>gefacilite when using user name? | m<br>recommended in production<br>password API subtentication. If<br>gged at a DEBUO level, so the                                                                                                    |
| The User Name for API<br>Appliance API Password<br>The Password for API A<br>Locale Used for API A<br>English<br>Dibabled<br>Bet to disable this confit<br>Allow Invalid Certific<br>How Invalid Certific<br>Herabled, invalid SEL<br>anvironments.<br>Use Non-LS Conner<br>If set, TQL Sel And Sel<br>Middleware log level mit<br>Middleware log level mit<br>Automation SCAP Clear<br>Middleware log level mit<br>Outbound Event Type<br>Support Selson En                                                                                                    | utheritication. Enter this field only if using user namely dimension. Enter this field only if using user namely the term of the second only of using user namely. The second second sec                                                                                                    | assend API Authentization. NOTE                                                                                                    | OAuth is the preferred mechanis-                                                                                                    | m. @<br>m                                                                                                    |
| The User Name for API<br>Appliance API Passwe<br>The Password for API A<br>Locals Used for API C<br>English<br>Disabled<br>Set to disable this confit<br>Headble (invalid SEL<br>Allow Invalid Certific<br>If enabled, invalid SEL<br>Allow Invalid Certific<br>If enabled, invalid SEL<br>If act, TLS with once us<br>using OAuth, this value<br>Capture SOAP Clief<br>If act, request and regue<br>Outbound Event Type<br>© Support Session Enit                                                                                                    | uturitization. Enter this field only if using user namely<br>d<br>thentraction. Enter this field only if using user namely<br>fis<br>entraction.<br>The second second                                                                                                    | assend API Authentization. NOTE -                                                                                                    | OAuth is the preferred mechanis-                                                                                                    | m                                                                                                    |
| The User Network for API Applance API Passed<br>The Passed to API Applance API Passed<br>The Passed Data API Applance API Passed<br>Casabi Used for API C<br>English<br>Diabét<br>Diabét<br>Applance API Applance API Applance<br>Diabét<br>Applance API Applance API Applance<br>Diabét<br>Diabét<br>Applance API Applance<br>Applance API Applance<br>Applance<br>Applance API Applance<br>Applance<br>Appl | utheritation. Enter this field only if using user ream-if at the field only if using user ream-if the field only if using user ream-if is a set of the set of the set                                                                                                    | assend API Authentization. NOTE                                                                                                    | OAuth is the preferred mechanis-                                                                                                    | m  R  R  R  R  R  R  R  R  R  R  R  R  R                                                                                                    |
| The User Neuma for API Applance API Passee<br>The Passeed for API Applance API Passee<br>English<br>Dashbell<br>Set of shake the config<br>Another Api Applance API Applance Applance<br>Applance Applance Applance Applance<br>Applance Applance Applance Applance<br>Applance Applance Applance Applance<br>Applance Applance Applance Applance<br>Applance Applance Applance Applance<br>Applance Applance Applance Applance<br>Applance Applance Applance Applance<br>Applance Applance Applance Applance<br>Applance Applance Applance Applance<br>Applance Applance Applance Applance<br>Applance Applance Applance Applance<br>Applance Applance Applance Applance<br>Applance Applance Applance Applance<br>Applance Applance Applance Applance Applance<br>Applance Applance Applance Applance Applance<br>Applance Applance Applance Applance Applance<br>Applance Applance Applance Applance Applance<br>Applance Applance Applance Applance Applance Applance<br>Applance Applance Applance Applance Applance Applance<br>Applance Applance Applance Applance Applance Applance Applance Applance<br>Applance Applance                                                                                                    | utheritation. Enter this field only if using user namely<br>d<br>theretation. Enter this field only if using user namely<br>is<br>antion.<br>as<br>final set of the antibase of the appliance of the plan<br>final set of the appliance. This is not reace<br>for an option of utils the appliance. This is not reace<br>theretappear and the set of the appliance of the total<br>set option of the set of the appliance of the total<br>theretappear and the set of the set of the total<br>set option of the set of the set of the total<br>set option of the set of the set of the set of the set of the<br>set of the applicable of the set of the set of the<br>set of the applicable of the set of the set of the<br>set of the applicable of the set of the set of the set of the<br>set of the applicable of the set of the set of the set of the<br>set of the applicable of the set of the set of the set of the<br>set of the applicable of the set of the set of the set of the set of the<br>set of the applicable of the set of the set of t                                                                                                    | assend API Authentization. NOTE                                                                                                    | OAuth is the preferred mechanism<br>DAuth is the preferred mechanism<br>of signed certificates. This is not<br>pepticable when using user name  | m.<br>@<br>recommended in production<br>password API authentication. If<br>gend at a DEBUO level, so the                                                                                                    |
| The User Name for API<br>Applance API Passec<br>The Passecond to API AI<br>Casal Used for API AI<br>Casal Used for API AI<br>Casal Used for API C<br>API Instal Centre II<br>API Instal Centre II<br>API | utheritation. Erine the field only if using user namely <b>d d theritation.</b> Erine this field only if using user namely <b>field field fie</b>                                                                                                    | assend AP Authentization. NOTE                                                                                                    | OAuth is the preferred mechanis-                                                                                                    | m<br>m<br>recommended in production<br>paramord API authentication. If<br>paramord API authentication. If<br>goed at a DEBUO level, so the                                                                                                    |

12

 Use Non-TLS Connections: Leave unchecked unless it is the specific goal to use non-secure connections to the B Series Appliance. If checked, TLS communication is disabled altogether. If non-TLS connections are allowed, HTTP access must be enabled on the BeyondTrust /login > Management > API Configuration page. We strongly discourage using non-secure connections.

#### Note: When using OAuth authentication, TLS cannot be disabled.

- 10. **Outbound Events Types:** Specify which events the plugin processes when received by the middleware engine. Keep in mind that any event types selected here must also be configured to be sent in BeyondTrust. The Middleware Engine receives any events configured to be sent in BeyondTrust but passes them off to the plugin only if the corresponding event type is selected in this section.
  - Support Session End
  - Customer Exit Survey is Completed
  - Representative Survey is Completed
- 11. **Polling Event Types:** If network constraints limit connectivity between the B Series Appliance and the middleware engine such that outbound events cannot be used, an alternative is to use polling. The middleware engine regularly polls the B Series Appliance for any sessions that have ended since the last session was processed. At this time, only the **Support Session End** event type is supported.
- Note: One caveat to polling behavior versus the use of outbound events is that if a session has ended but the customer exit survey has not yet been submitted within the same polling interval, the customer exit survey is not processed. This does not apply to representative surveys since the session is not considered to be complete if a representative survey is still pending.
- 12. **Polling Interval:** Enter only if polling is used. This determines how often the middleware engine polls the B Series Appliance for sessions that have ended.
- 13. Retry Attempt Limit: Enter the number of retries that can be attempted if the plugin fails to process an event.
- 14. Retry Outbound Event Types: Specify which outbound events the plugin retries if it fails to process an event.
- 15. Retry Polling Event Types: Specify which polling events the plugin retries if it fails to process an event.

#### **Autotask Instance**

The remainder of the plugin configuration provides the necessary settings for communication between the plugin and the Autotask instance. The configuration settings include:

 Autotask Services URL: The services URL for the Autotask instance (e.g., https://webservices<#>.autotask.net/ATServicesRest, where # is the same number found in the URL used to access the Autotask web interface (e.g., https://ww<#>.autotask.net).

# BeyondTrust

- 2. Autotask Username: The username of the API account.
- 3. Autotask Password: The password of the above user.
- 4. **Autotask Note Type:** The type of note used for BeyondTrust Session information (default value is **1**).
- 5. **Autotask Update Time Entry:** Choose if you want the integration to create time entries based on the session duration and primary representative.
- Autotask Publish Notes as Public: If enabled, notes are published as public notes, meaning that they can be seen by endusers.
- 7. **Time Entry Default Data:** Only used if **Autotask Update Time Entry** is enabled. This setting contains a JSON string used to represent default data passed for certain fields when creating the time entry. Most can be left 'null', but a few are required.
  - **defaultDomain:** To identify a user in Autotask which matches the primary representative in the session, the BeyondTrust username is combined with this default domain to construct an email address. The email address should match a user in Autotask.

| https://webservices2.a                                                                                                    | utotask.net/atservices/1.5/atws.asmx                                                                                                    |        |
|----------------------------------------------------------------------------------------------------|----------------------------------------------------------------------------------------------------|--------|
| The services URL for th                                                                                                    | e Autolask Instance (ex: https://webservices#.autolask.net/atservices/1.5/atws.asmx)                                                                                                    |        |
| Autotask Username                                                                                                    |                                                                                                    |        |
| user@domain.com                                                                                                    |                                                                                                    |        |
| The username for API o                                                                                                    | alls to the Autotask Instance                                                                                                    |        |
| Autotask Password                                                                                                    |                                                                                                    |        |
|                                                                                                    |                                                                                                    | ۲      |
| The password for the u                                                                                                    | er account for API calls to the Autotask Instance                                                                                                    |        |
| Autotask Note Type                                                                                                    |                                                                                                    |        |
| 1                                                                                                    |                                                                                                    |        |
| The note type to use for                                                                                                    | the Autolask Instance (default: 1)                                                                                                    | -      |
|                                                                                                    |                                                                                                    |        |
| Autotask Publish Nor                                                                                                    | IS AS PUDIC                                                                                                    |        |
| Enables publishing the I                                                                                                    | ores (Borngar session reports) as public notes which can be seen by eno-users                                                                                                    |        |
| Autotask opdate nin                                                                                                    | e enny                                                                                                    |        |
| Enables the automatic (<br>annrowal parmissions)                                                                                                    | readon or a time Entry based on the session duration and primary rep (Note: Requires API account to either be a System Administrator or nave to                                                                                                    | nesnee |
| opproval permissions)                                                                                                    |                                                                                                    |        |
| "roleName", "Samp<br>"summaryNotes", "<br>TaskID", null,<br>"InternalAlocation<br>Type": null,<br>"offsetHours", null,<br>"internalNotes", null<br>"creatorUserID", nu<br>"alocationCodeID", null,<br>ISON string representin | e Rolef,<br>mage at essayor,<br>obeiG7: mal,<br>k.<br>ngktuur values for a Three Entry based on The resiston.                                                                                                    |        |
| C. Contract Internation                                                                                                    |                                                                                                    |        |
| <ul> <li>Enable Automatic Tit</li> </ul>                                                                                                    | ket Greation on Season Start (kep junis season)<br>                                                                                                    |        |
| enaules une automatic o<br>Rencesentative first join                                                                                                    | rearon or a suber when a session o race o maries nor aready set to an existing ticket (Note: requires external key to be a USUN string when the<br>the session , also requires the dupin to accent the "Someone Joins a Support Session" outbound event).                                                                                                    |        |
| Takat Default Date                                                                                                    | and another many requires the program of another the another and apply in decident setting to the hyperbolic setting in the hyperbolic setting in thyperbolic setting in the hyperbolic setting in the h |        |
| noket Derault Data                                                                                                    |                                                                                                    |        |
| {                                                                                                    | man has 7                                                                                                    |        |
| "aemAlertiD"; null                                                                                                    | nne, me, ,                                                                                                    |        |
| "allocationCodeID".                                                                                                    | null                                                                                                    |        |
| "assignedResource                                                                                                    | Username": "defaultuser1",                                                                                                    |        |
|                                                                                                    |                                                                                                    |        |

- **roleName:** This is a required field for time entry creation. The supplied role name must be a role in which any common BeyondTrust/Autotask users are members.
- summaryNotes: This is also a required field for time entry creation. The value supplied is used for all sessions.
- 8. Enable Automatic Ticket Creation on Session Start (Rep joins session): Enables the automatic creation of a ticket when a session that is not already tied to an existing ticket starts.
  - **Note:** This setting requires an external key to be formatted in a JSON string when the representative first joins the session and also requires the plugin to accept the **Someone Joins a Support Session** outbound event.

| ables the extension of a listed of an analysis OTATION that is not already list to an available listed Alata second and have been been been been been been been be                                                                                                    | an other the Deserve                          |
|----------------------------------------------------------------------------------------------------|-----------------------------------------------|
| ables the automatic creation of a locket when a session STARTS that is not arready ted to an existing tocket (Note: requires external key to be a JSON still<br>token the conclusion of a locket when a session STARTS that is not arready ted to an existing tocket (Note: requires external key to be a JSON still<br>token the conclusion of a locket when a session STARTS that is not arready ted to an existing tocket (Note: requires external key to be a JSON still     | ng when the Represe                           |
| (ons the session - also requires the plugin to accept the "someone joins a support session" outpound event)                                                                                                    |                                               |
| Automatic Ticket Creation on Session Start (Rep joins session) when external key is not provided                                                                                                    |                                               |
| ables the automatic creation of a ticket when a session STARTS that is not already tied to an existing ticket/Note: This is used when the session is genera:<br>Tat's issue Submission form resulting in an empty external key. It will utilize certain fields from the form such as issue Type and Description for the new tic<br>ble Automatic. The Creation setting above to be enabled as well as the plugin to accept the "Someone Joins a Support Session" outpound event) | ded through the supp<br>ket and also requires |
| ket Default Data                                                                                                    |                                               |
|                                                                                                    |                                               |
| "companyName": "Dynamo Corporation",                                                                                                    |                                               |
| "rMMAiertD": null,                                                                                                    |                                               |
| "billingCodeID": null,                                                                                                    |                                               |
| "assignedResourceUsemame"; null,                                                                                                    |                                               |
| "assignedResourceRoleName": null,                                                                                                    |                                               |
| "changeApprovalBoard": null,                                                                                                    |                                               |
| "changeApprovalStatus": null,                                                                                                    |                                               |
| "changeApprovalType": null,                                                                                                    |                                               |
| "changeInfoField1": null,                                                                                                    |                                               |
|                                                                                                    | e 6                                           |
| "changeInfoField2": null,                                                                                                    |                                               |

- 9. Automatic Ticket Creation on Session Start (Rep joins session) when external key is not provided: Enables the automatic creation of a ticket when a session that is not already tied to an existing ticket starts.
- **Note:** This is used when the session is generated through the support portal's Issue Submission form resulting in an empty external key. It will utilize certain fields from the form such as **Issue Type** and **Description** for the new ticket and also requires the **Enable Automatic Ticket Creation** setting above to be enabled as well as the plugin to accept the **Someone Joins a Support Session** outbound event
- 10. Automatic Ticket Creation for these Session Types: Select the type(s) of sessions that you wish to result in ticket creation when all other criteria is met.
- 11. **Ticket Default Data:** This setting should be used only if automatic ticket creation is enabled. This setting contains a JSON string used to represent the default data passed for certain fields when creating a ticket. Any values provided in the external key override the corresponding default value provided here.

After saving the configuration, click the test icon next to the new plugin configuration. No restart is needed.

15

For more information about Automatic Ticket Creation, please see <u>"Automatic Ticket Creation Dynamic Configuration" on</u> page 15.

#### Automatic Ticket Creation Dynamic Configuration

Three fields allow for dynamic configuration: ContactID, Title, and Description.

For **ContactID**, a specifically formatted value can be supplied, which instructs the integration to search for an Autotask contact record, based on the value of a custom field present on the session. This field would most likely have been filled out by the user on the **Issue Submission** form of the Remote Support site. If no matching contact can be found, the integration uses the static contact identified by the ID in the **defaultContactID** field configured just below in the JSON code.

**Example:** A custom field with a code name of **customer\_email** has been added to the Remote Support site, to collect the user's email address. That value is searched against the **emailAddress** attribute in Autotask to find a matching Contact record.

The formatted value for ContactID is:

{{emailAddress|customer\_email}}

The double curly braces are part of the format and must be included.

The first component within the curly braces is the field/attribute on the Autotask Contact record that is searched for a matching value.

The second component (after the pipe character |) is the code name of the custom field created on the Remote Support site and filled out by the user prior to starting the session.

Title and Description allow for some dynamic formatting by allowing an admin to place one or both of the following placeholders anywhere within the strings configured for these fields. The two placeholders are **{{lssue}}** and **{{Details}}**. As with the **ContactID** format, the curly braces must be included. The value for the **Issue** placeholder is pulled from the default **Issue Type** field. The value for the **Details** placeholder is pulled from the default **Issue Type** field. The value for the **Details** placeholder is pulled from the default **Describe Your Issue** field.

**Example:** A user has selected **VPN Access** as the **Issue Type** on the submission form. The issue type can be appended to the ticket title, to create the ticket title **BeyondTrust Remote Support Chat: VPN Access**.

The formatted value for Title is:

"title": "BeyondTrust Remote Support Chat: {{Issue}}"

# **Report Templates**

On the BeyondTrust Middleware Engine server, in the **<install dir>\Plugins\<integration>\Templates** folder, there are multiple files ending with **\*.hbs**. These are Handlebars template files. These files are used by the plugin to format the session report and exit surveys that are added to the corresponding ticket each time a BeyondTrust session ends or each time a survey is submitted. The templates can be edited if desired.

Note: If you are editing a template, we recommend copying and saving the original in case the changes need to be reverted.

16

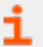

For more information on Handlebars templates, please see the Handlebars website at handlebarsjs.com.

SALES: www.beyondtrust.com/contact SUPPORT: www.beyondtrust.com/support DOCUMENTATION: www.beyondtrust.com/docs

©2003-2024 BeyondTrust Corporation. All Rights Reserved. Other trademarks identified on this page are owned by their respective owners. BeyondTrust is not a chartered bank or trust company, or TC: 3/4/2024 depository institution. It is not authorized to accept deposits or trust accounts and is not licensed or regulated by any state or federal banking authority.

# Use Cases for the Autotask Integration with BeyondTrust Remote Support

### **Generate Session Key**

Support staff can generate a session key that can be given to the end user over the phone or via email to initiate a support session that is automatically associated with the selected ticket.

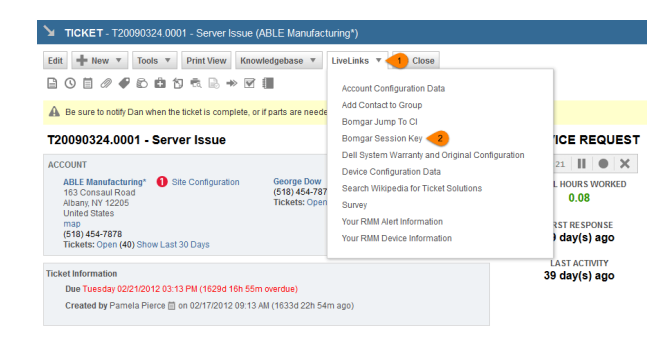

# Import BeyondTrust Session Data into Ticket

Once the session ends, the ticket is automatically updated with information gathered during the session, including:

- Chat Transcript (including files transferred, special actions, and other events)
- System Information (the General section plus other select details such as disk, memory, and network)
- Session Notes
- Surveys (customer and representative)

| TICKET - T20090324.0001 - Server Issue (ABLE Manufacturing*)                                                                                                    |
|----------------------------------------------------------------------------------------------------|
| Edit 🕂 New 🔻 Tools 🔻 Print View Knowledgebase 🔻 LiveLinks 🔻 🛞 Close                                                                                                    |
|                                                                                                    |
| 2 Show System Notes                                                                                                    |
| order By Date (new to old) 💌 View Conversation 💌                                                                                                    |
| Pamela Pierce 📋 Borngar Session Completed By Ed Demo<br>Internal Notes:<br>Borngar Session Complete                                                                                                    |
| Session Summary                                                                                                    |
| Sexion ID: 889+983209644 ea:3964 18/455c0860<br>Sequence Summer: 442<br>Sesion Type: support<br>Start Time: 62602016 9:5:32:34M<br>End Time: 62602016 9:5:32:34M<br>End Time: 62602016 9:5:32:34M<br>Public Start Default(1)<br>External Key: 9043 |
| Customer Information                                                                                                    |
| Usamame Boh Adama<br>Paulici Py Address 70 109 133, 154 8395<br>Princle IP Address 70 100 133, 154 8395<br>Princle IP Address 70 0.0 0<br>Hoshame<br>Operating System: Windows® (x64) Click-To-Chat<br>Name<br>Company Code:<br>Issue<br>Details:  |
| Team Information                                                                                                    |
| show more                                                                                                    |
| uov2ai2u1011.31 AM addinote addisme addisment edit delete                                                                                                    |

## Jump to Configuration Item

Support staff can leverage BeyondTrust Jump Technology to access a configuration item associated with a ticket directly from the Autotask ticket.

| TICKET - T20090324.0001 - Server Issue (ABLE Manufac                                                                                                    | turing*)                                                                                                    |                                                                   |
|----------------------------------------------------------------------------------------------------|----------------------------------------------------------------------------------------------------|-------------------------------------------------------------------|
| Edit + New  Tools  Print View Knowledgebase  FOR A R A R A R A R A R A R A R A R A R A                                                                                                    | LiveLinks V 1 Close                                                                                                    |                                                                   |
|                                                                                                    | Account Configuration Data                                                                                                    |                                                                   |
| A Be sure to notify Dan when the ticket is complete, or if parts are needed                                                                                                    | Bomgar Jump To Cl                                                                                                    |                                                                   |
| T20090324.0001 - Server Issue                                                                                                    | Bomgar Session Key                                                                                                    | ICE REQUEST                                                       |
| ACCOUNT<br>ALLE Mandeturing: ① Site Configuration<br>163 Consaul Road<br>Aloan, IV 12205<br>Imag<br>(519) 454-787<br>(519) 454-7878<br>(519) 454-7878<br>Tickette Open<br>(40) 546-7878<br>Tickette Open (40) Show Last 30 Days | Dell System Warranty and Original Configuration<br>Device Configuration Data<br>Search Wikipedia for Ticket Solutions<br>Survey<br>Your RMM Alert Information<br>Your RMM Device Information | 21 II • ×<br>L HOURS WORKED<br>0.08<br>RST RESPONSE<br>day(s) ago |
| Ticket Information Due Tuesday 02/21/2012 03:13 PM (1629d 16h 55m overdue) Created by Pamela Pierce 🗒 on 02/17/2012 09:13 AM (1633d 22h 54                                                                                      | m ago)                                                                                                    | LAST ACTIVITY<br>39 day(s) ago                                    |

# **Access Ticket from Representative Console**

Using BeyondTrust's custom links ability, a representative can access the associated ticket directly from within the representative console. This saves time searching for the ticket in Autotask and provides the representative with any issue details, history, or other context to help quickly resolve the issue.

### **Auto-Time Entry Creation**

If desired, a time entry can be created and added to the associated ticket once a session ends. The time entry uses the same start and end time as the actual session for accurate time tracking, as well as associating it with the primary representative from the session.

| TICKET - T20131016.0002 - Wireless not working (ABLE Manufacturing*)           |  |  |
|--------------------------------------------------------------------------------|--|--|
| Edit + New  Tools  Print View Knowledgebase  LiveLinks  Close                  |  |  |
| 🖹 🔇 🗎 // 🖋 🛍 🖄 🐟 🗟 ≫ 🗹 🏢                                                       |  |  |
| Ed Evans (Partner) send email 🕔 08/08/2016 08:24 AM - 08:34 AM (0.17 hours)    |  |  |
| MSP for ABLE   Billable (Don't Show On Invoice)   Not Posted<br>Bomgar Session |  |  |
| today at 08:34 AM add note add time add attachment edit delete                 |  |  |

# **Automatic Ticket Creation**

The automatic ticket creation feature does require a services engagement to implement for each customer. However, the fact that this functionality is even possible without a large custom development effort can be of great benefit to simplifying workflows and reducing the number of clicks necessary for a support representative.